- 测试流程:
- 1. 微信搜索"率土团助手"小程序
- 2. 小程序->我的->完善用户资料>绑定自己微信(方便确认是谁)
  6:16 월 집 ? @ 집 ···
  6:16 Ⅰ □ ? @ □ ···
  6:16 □ □ ? 0 □ □ ···

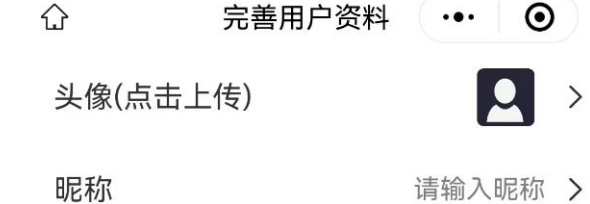

## 进入团助手小程序

3. 第一步先添加绑定角色信息,例如:游戏大区:X3712 角色名称:明教 | 大哥 代替了以往的授权文件,切记符号区服格式不可写错,可绑定多个角色进行切换

|                                 |      | >                |
|---------------------------------|------|------------------|
| <del>こう</del><br><sub>扫一扫</sub> | 角色管理 | <b>全</b><br>在线客服 |
| 暂未添加角色                          | 色信息  | → 去添加            |
| 只 团助手权限:                        | 未开通  | >                |
| Q 控号手权限:                        | 未开通  | >                |
| ♡ 关于我们                          |      | >                |
| 袋 应用设置                          |      | >                |

4. 申请团助手授权或者代练授权,等待开通即可。

| 17.00                                   |           | •• •••        |
|-----------------------------------------|-----------|---------------|
|                                         | 我的        | ••• •         |
| 夙                                       | 夜无偕       | >             |
|                                         | 角色管理      | <b>全</b> 在线客服 |
| 当前角色:x37                                | 710-明教丨绝  | 去添加           |
| 〇 团助手权限                                 | : 已开通 🔶 🗕 | >             |
| ○ 控号手权限                                 | : 已开通     | >             |
| ♡ 关于我们                                  |           | >             |
|                                         |           | >             |
|                                         |           |               |
| 日日日日日日日日日日日日日日日日日日日日日日日日日日日日日日日日日日日日日日日 |           | 2 我的          |
|                                         |           |               |

1.在电脑上下载2.0团助手:

- http://download.stzbtool.cn/download/tzs2.0.1.zip
- 2. 安装过1.0团助手的可以免除第二步,没有的话安装npcap-1.79.exe
  - 全部勾选一路下一步,确认,安装完成重启动电脑
- 3.以管理员权限执行团助手.exe

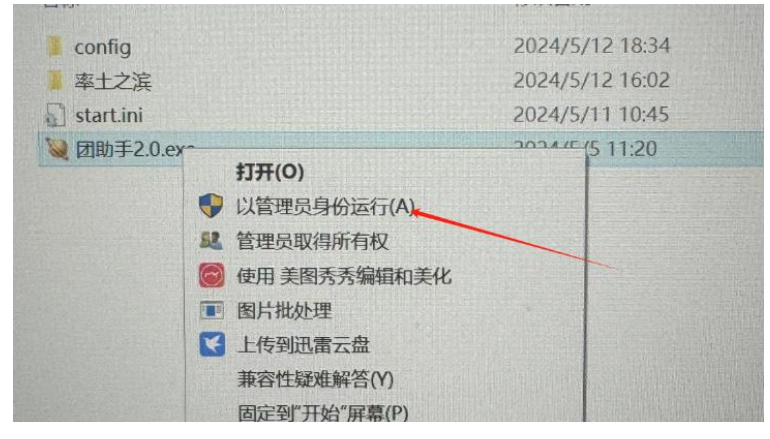

4.登录游戏,点击游戏左上角角色,进入<mark>主公簿</mark>,即可跟以前一样使用团助手。

■ 团助手交互窗口 ----- 明教 | 小三藏

等待确认玩家角色,请在游戏中打开主公簿

当前数据文件路径:C:\Users\Administrator\Desktop\团助手最新版本\率土之滨 链接到数据库:率土之滨\X3712\dbbase\X3712明教 | 小三藏.db 数据库:X3712明教 | 小三藏.db打开成功 尚未找到授权角色明教 | 小三藏@X3712的游戏窗口,请在游戏中点击同盟或者主公簿

如果团助手确定无法打开,左上角是0.0.0.,请按照以下步骤操作。

1. 确认是不是正版系统,如果是正版系统,请下载团助手压缩包安装 1.79 版本 (npcap-1.79)

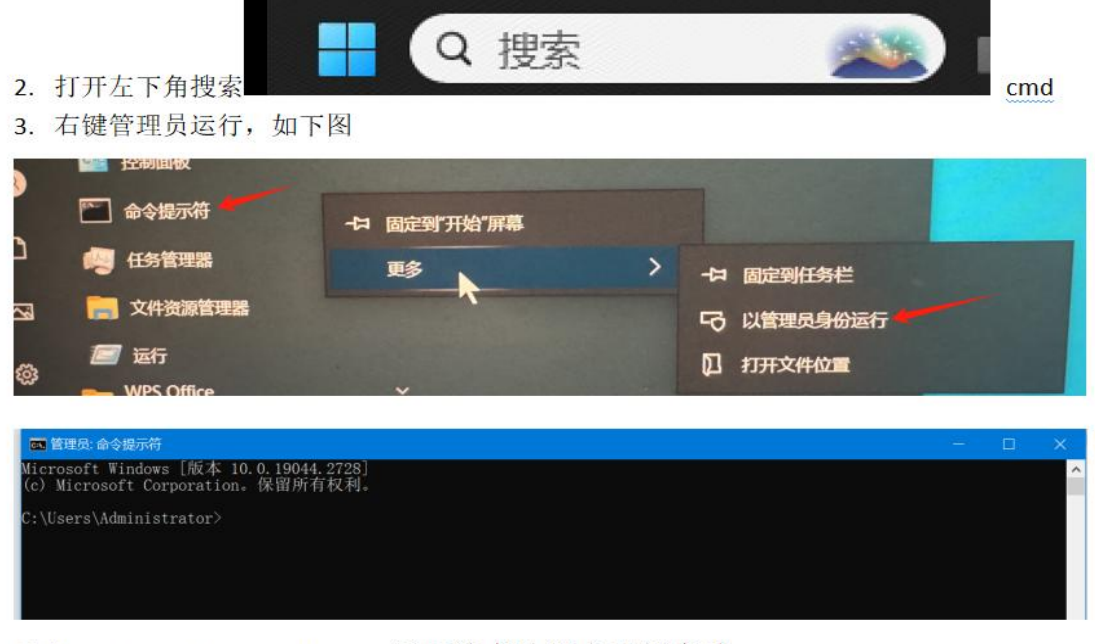

写入: net start npcap 显示请求的服务已经启动

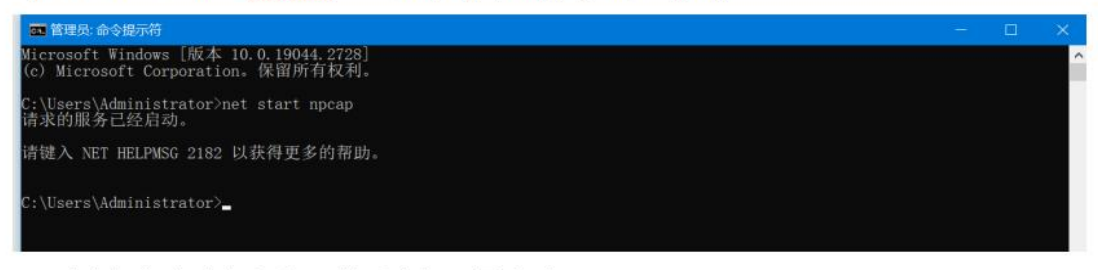

- 4. 以上操作完重启电脑 , 然后在打开团助手即可
- 5. 如果不行的话重新安装 1.79,再次重启就 ok 了。

5.老款桌面版(推荐): https://adl.netease.com/d/g/stzb/c/pc64bit

6.大神版模拟器: https://adl.netease.com/d/g/ds/c/stzb\_10

7.向日葵远程控制软件: <u>https://sunlogin.oray.com/download</u>